# c-pro 3 nano

Controllori programmabili (fino a 25 I/O)

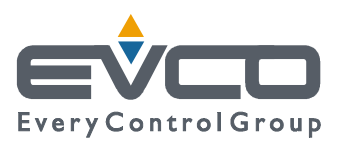

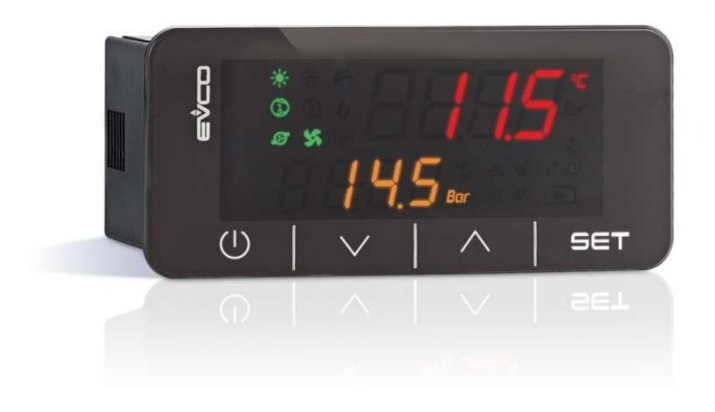

Manuale hardware | ITALIANO Codice 114CP3NI104

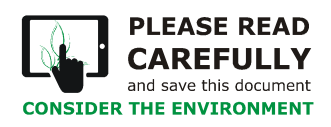

The **Innovation** Evolution

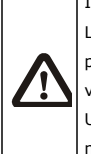

#### IMPORTANTE

Leggere attentamente questo documento prima dell'installazione e prima dell'uso del dispositivo e seguire tutte le avvertenze; conservare questo documento con il dispositivo per consultazioni future. Utilizzare il dispositivo solo nelle modalità descritte in questo documento.

#### Indice

| 1    | INTRODUZIONE                                                               |
|------|----------------------------------------------------------------------------|
| 1.1  | Cenni preliminari5                                                         |
| 1.2  | Caratteristiche principali dei modelli disponibili e codici di acquisto .6 |
| 2    | DESCRIZIONE7                                                               |
| 3    | DIMENSIONI E INSTALLAZIONE                                                 |
| 3.1  | Dimensioni7                                                                |
| 3.2  | Installazione7                                                             |
| 4    | COLLEGAMENTO ELETTRICO8                                                    |
| 4.1  | Connettori8                                                                |
| 4.2  | Collegamento dell'alimentazione9                                           |
| 4.3  | Collegamento degli ingressi analogici9                                     |
| 4.4  | Collegamento degli ingressi digitali9                                      |
| 4.5  | Collegamento delle uscite analogiche10                                     |
| 4.6  | Collegamento delle uscite digitali10                                       |
| 4.7  | Collegamento della porta INTRABUS10                                        |
| 4.8  | Collegamento della porta RS-485 MODBUS10                                   |
| 4.9  | Collegamento della porta CAN10                                             |
| 4.10 | Collegamento della porta USB a un Personal Computer11                      |
| 4.11 | Collegamento di una chiave USB11                                           |
| 4.12 | Inserimento della resistenza di terminazione della rete RS-485             |
| MODB | US e della rete CAN11                                                      |
| 4.13 | Polarizzazione della rete RS-485 MODBUS11                                  |
| 5    | PRIMO UTILIZZO12                                                           |
| 6    | INTERFACCIA UTENTE E FUNZIONI PRINCIPALI                                   |
| 7    | CONFIGURAZIONE DEL DISPOSITIVO                                             |
| 8    | Elenco dei parametri hardware15                                            |
| 9    | ACCESSORI                                                                  |
| 9.1  | 081050002322                                                               |
| 9.2  | 081050002522                                                               |
| 9.3  | EVIF20SUXI22                                                               |
| 9.4  | EVIF22ISX                                                                  |
| 9.5  | EVDFAN122                                                                  |
| 9.6  | EVUSB4096M22                                                               |
| 9.7  | CJAV22                                                                     |
| 10   | DATI TECNICI                                                               |

# **1** INTRODUZIONE

### 1.1 Cenni preliminari

c-pro 3 nano è una gamma di controllori programmabili extra-small con numerosi ingressi ed uscite (fino a 25) e con elevata capacità di memoria per rispondere alle esigenze di gestione del settore HVAC/R, in particolare per gli OEM.

Sia nelle versioni con porta CAN, sia in quelle dotate di porta proprietaria INTRABUS, è possibile incrementare il numero di I/O tramite l'aggiunta di espansioni. Inoltre il protocollo CAN consente a c-pro 3 nano di integrarsi con tutta la famiglia di controllori e visualizzatori della serie c-pro 3.

L'opzione MODBUS RTU, tramite un'interfaccia esterna, è sempre disponibile in entrambi i formati master e slave; c-pro 3 nano plus, grazie alla RS-485 in dotazione, consente la presenza contemporanea di 2 protocolli MODBUS.

Il software applicativo è realizzabile in maniera intuitiva, semplice e portabile con l'ambiente di sviluppo grafico a oggetti UNI-PRO 3. Grazie alla porta USB di serie, il controllore risulta facilmente programmabile in fase di sviluppo e debug ed aggiornabile tramite le più comuni chiavi USB.

Il design elegante ed il formato compatto (74 x 32 mm) ne fanno un controllore ideale per installazioni a pannello. L'interfaccia utente composta da doppio display LED (4 + 4 digit), icone funzione e 4 tasti touch capacitivi ha un grado di protezione IP65.

### 1.2 Caratteristiche principali dei modelli disponibili e codici di acquisto

La seguente tabella illustra le caratteristiche principali dei modelli disponibili e i codici di acquisto.

| CARATTERISTICHE PRINCIPALI                                                                                                    | MODELLI DISPONIBILI E CODICI DI ACQUISTO |       |                  |         |                   |         |  |
|----------------------------------------------------------------------------------------------------|------------------------------------------|-------|------------------|---------|-------------------|---------|--|
|                                                                                                    | c-pro 3 nano basic                       |       | c-pro 3 nano CAN |         | c-pro 3 nano plus |         |  |
| Alimentazione                                                                                                    | EPN2L                                    | EPN3L | EPN2LXC          | EPN3LXC | EPN2LXP           | EPN3LXP |  |
| 12 VAC                                                                                                    | •                                        |       | •                |         | •                 |         |  |
| 24 VAC/DC                                                                                                    |                                          | •     |                  | •       |                   | •       |  |
| Ingressi analogici                                                                                                    | EPN2L                                    | EPN3L | EPN2LXC          | EPN3LXC | EPN2LXP           | EPN3LXP |  |
| per sonde PTC, NTC o Pt 1000; configurabile anche per ingresso digitale a contatto pulito                                                   | 5                                        | 5     | 5                | 5       | 5                 | 5       |  |
| per sonde NTC, trasduttori 0-5 V raziometrici, 0-10 V,<br>0-20 mA o 4-20 mA; configurabile anche per ingresso<br>digitale a contatto pulito | 2                                        | 2     | 2                | 2       | 4                 | 4       |  |
| Ingressi digitali                                                                                                    | EPN2L                                    | EPN3L | EPN2LXC          | EPN3LXC | EPN2LXP           | EPN3LXP |  |
| a contatto pulito e per treni di impulsi fino a 2 KHz                                                                                       | 2                                        | 2     | 2                | 2       | 2                 | 2       |  |
| a contatto pulito                                                                                                    | 1                                        | 1     | 1                | 1       | 3                 | 3       |  |
| Uscite analogiche                                                                                                    | EPN2L                                    | EPN3L | EPN2LXC          | EPN3LXC | EPN2LXP           | EPN3LXP |  |
| per segnale 0-10 V, PWM o a taglio di fase                                                                                                  | 2                                        | 2     | 2                | 2       | 2                 | 2       |  |
| per segnale 0-10 V, 0-20 mA o 4-20 mA                                                                                                    |                                          |       |                  |         | 2                 | 2       |  |
| Uscite digitali                                                                                                    | EPN2L                                    | EPN3L | EPN2LXC          | EPN3LXC | EPN2LXP           | EPN3LXP |  |
| relè elettromeccanico SPST da 3 A res. @ 250 VAC                                                                                            | 6                                        | 6     | 6                | 6       | 7                 | 7       |  |
| Porte di comunicazione                                                                                                    | EPN2L                                    | EPN3L | EPN2LXC          | EPN3LXC | EPN2LXP           | EPN3LXP |  |
| porta INTRABUS (RS-485 MODBUS master/slave col-<br>legando l'interfaccia seriale EVIF22ISX)                                                 | 1                                        | 1     | 1                | 1       | 1                 | 1       |  |
| porta RS-485 MODBUS                                                                                                    |                                          |       |                  |         | 1                 | 1       |  |
| porta CAN                                                                                                    |                                          |       | 1                | 1       | 1                 | 1       |  |
| porta USB                                                                                                    | 1                                        | 1     | 1                | 1       | 1                 | 1       |  |

Per ulteriori informazioni consultare il capitolo DATI TECNICI.

# 2 DESCRIZIONE

Il seguente disegno illustra l'aspetto dei dispositivi.

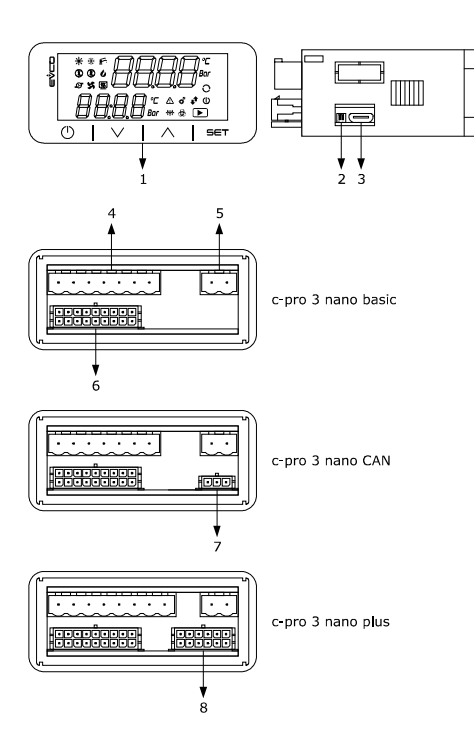

La seguente tabella illustra il significato delle parti dei dispositivi.

#### PARTE SIGNIFICATO

| 1 | interfaccia utente                                                                                                    |  |  |  |  |  |  |  |  |
|---|----------------------------------------------------------------------------------------------------|--|--|--|--|--|--|--|--|
| 2 | micro switch per:<br>- l'inserimento della resistenza di terminazione della porta<br>RS-485 MODBUS<br>- l'inserimento della resistenza di terminazione della porta CAN                                |  |  |  |  |  |  |  |  |
| 3 | connettore Micro USB per porta USB                                                                                                    |  |  |  |  |  |  |  |  |
| 4 | morsettiera estraibile a vite per uscite digitali 1 6                                                                                                    |  |  |  |  |  |  |  |  |
| 5 | morsettiera estraibile a vite per uscita digitale 7                                                                                                    |  |  |  |  |  |  |  |  |
| 6 | connettore Micro-Fit per:<br>- alimentazione dispositivo<br>- alimentazione ausiliaria (12 VDC)<br>- ingressi analogici 1 7<br>- ingressi digitali 1 3<br>- uscite analogiche 1 2<br>- porta INTRABUS |  |  |  |  |  |  |  |  |
| 7 | connettore Micro-Fit per porta CAN                                                                                                    |  |  |  |  |  |  |  |  |
| 8 | connettore Micro-Fit per:<br>- alimentazione ausiliaria (5 VDC)<br>- ingressi analogici 8 9<br>- ingressi digitali 4 5<br>- uscite analogiche 3 4<br>- porta RS-485 MODBUS<br>- porta CAN             |  |  |  |  |  |  |  |  |

Per ulteriori informazioni consultare i capitoli successivi.

### **3 DIMENSIONI E INSTALLAZIONE**

#### 3.1 Dimensioni

Il seguente disegno illustra le dimensioni dei dispositivi. Dimensioni in mm (in).

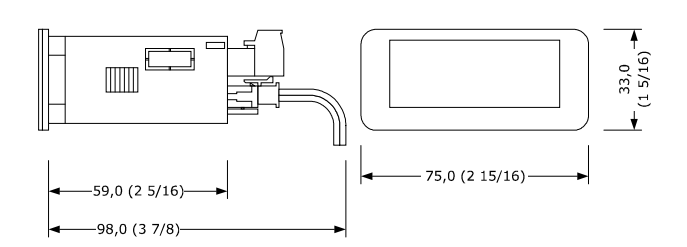

#### 3.2 Installazione

Il seguente disegno illustra l'installazione dei dispositivi. Installazione a pannello, con staffe a scatto (in dotazione).

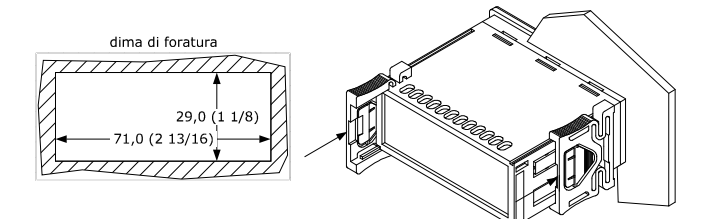

#### AVVERTENZE PER L'INSTALLAZIONE

- lo spessore del pannello deve essere compreso tra 0,8 e 2,0 mm (1/32 e 1/16 in)
- accertarsi che le condizioni di lavoro rientrino nei limiti riportati nel capitolo DATI TECNICI
- non installare il dispositivo in prossimità di fonti di calore, di apparecchi con forti magneti, di luoghi soggetti alla luce solare diretta, pioggia, umidità, polvere eccessiva, vibrazioni meccaniche o scosse
- in conformità alle normative sulla sicurezza, la protezione contro eventuali contatti con le parti elettriche deve essere assicurata mediante una corretta installazione; tutte le parti che assicurano la protezione devono essere fissate in modo tale da non poter essere rimosse senza l'aiuto di un utensile.

# 4 COLLEGAMENTO ELETTRICO

|        | ATTENZIONE                                                             |
|--------|------------------------------------------------------------------------|
|        | - non alimentare altri dispositivi con lo stesso trasformatore         |
|        | - utilizzare cavi di sezione adeguata alla corrente che li percorre    |
|        | - per ridurre eventuali disturbi elettromagnetici, collocare i cavi di |
|        | potenza il più lontano possibile da quelli di segnale ed eseguire      |
| $\sim$ | un eventuale collegamento a una rete RS-485 MODBUS e/o a una           |
|        | rete CAN utilizzando un doppino twistato                               |
|        | - il dispositivo non è compatibile con i controllori, le espansioni di |
|        | I/O e le interfacce utente remote della serie c-pro                    |
|        | - per ulteriori informazioni si veda il capitolo DATI TECNICI.         |
|        |                                                                        |

### 4.1 Connettori

Il seguente disegno illustra i connettori di c-pro 3 nano basic.

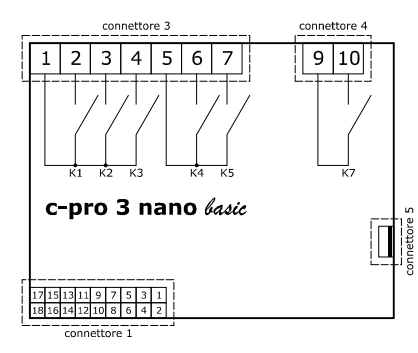

Il seguente disegno illustra i connettori di c-pro 3 nano CAN.

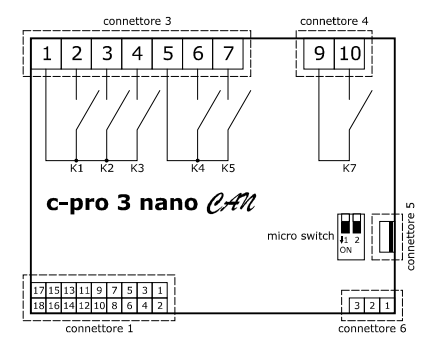

Il seguente disegno illustra i connettori di c-pro 3 nano plus.

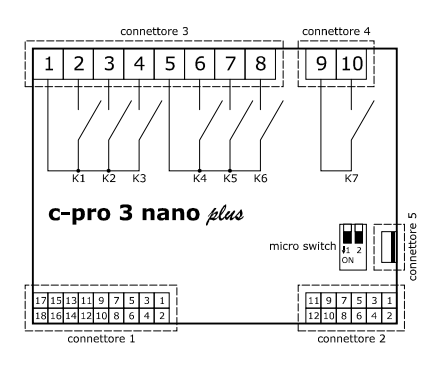

| Le sequenti | tabelle | illustrano | il  | significato | dei | connettori. |
|-------------|---------|------------|-----|-------------|-----|-------------|
| Le beguenti | cubciic | mastrano   | ••• | Significato | aci | connectorn  |

#### Connettore 1

| N. | DESCRIZIONE                                                                                                    |
|----|----------------------------------------------------------------------------------------------------|
| 1  | ingresso analogico 6 (per sonde PTC, NTC o Pt 1000; configurabile<br>anche per ingresso digitale a contatto pulito)                                                                                           |
| 2  | ingresso analogico 1 (per sonde NTC, trasduttori 0-5 V, 0-10 V,<br>0-20 mA o 4-20 mA; configurabile anche per ingresso digitale a<br>contatto pulito)                                                         |
| 3  | ingresso analogico 7 (per sonde PTC, NTC o Pt 1000; configurabile anche per ingresso digitale a contatto pulito)                                                                                              |
| 4  | ingresso analogico 2 (per sonde NTC, trasduttori 0-5 V, 0-10 V, 0-20 mA o 4-20 mA; configurabile anche per ingresso digitale a contatto pulito)                                                               |
| 5  | ingresso digitale 1 (a contatto pulito e per treni di impulsi fino a<br>2 KHz)                                                                                                    |
| 6  | ingresso analogico 3 (per sonde PTC, NTC o Pt 1000; configurabile anche per ingresso digitale a contatto pulito)                                                                                              |
| 7  | ingresso digitale 2 (a contatto pulito e per treni di impulsi fino a<br>2 KHz)                                                                                                    |
| 8  | ingresso analogico 4 (per sonde PTC, NTC o Pt 1000; configurabile anche per ingresso digitale a contatto pulito)                                                                                              |
| 9  | ingresso digitale 3 (a contatto pulito)                                                                                                    |
| 10 | ingresso analogico 5 (per sonde PTC, NTC o Pt 1000; configurabile anche per ingresso digitale a contatto pulito)                                                                                              |
| 11 | uscita analogica 1 (per segnale 0-10 V, PWM o a taglio di fase)                                                                                                    |
| 12 | riferimento (GND)                                                                                                    |
| 13 | uscita analogica 2 (per segnale 0-10 V, PWM o a taglio di fase)                                                                                                    |
| 14 | data porta INTRABUS                                                                                                    |
| 15 | alimentazione ausiliaria (12 VDC)                                                                                                    |
| 16 | riferimento (GND)                                                                                                    |
| 17 | alimentazione dispositivo (12 VAC o 24 VAC/DC, a seconda del mo-<br>dello); se il dispositivo è alimentato in corrente continua, non è ne-<br>cessario rispettare la polarità della tensione di alimentazione |
| 18 | alimentazione dispositivo (12 VAC o 24 VAC/DC, a seconda del mo-<br>dello); se il dispositivo è alimentato in corrente continua, non è ne-<br>cessario rispettare la polarità della tensione di alimentazione |

#### Connettore 2

| N. | DESCRIZIONE                                                |  |  |  |  |  |  |
|----|------------------------------------------------------------|--|--|--|--|--|--|
| 1  | segnale + porta RS-485 MODBUS master/slave                 |  |  |  |  |  |  |
| 2  | segnale + porta CAN                                        |  |  |  |  |  |  |
| 3  | segnale - porta RS-485 MODBUS master/slave                 |  |  |  |  |  |  |
| 4  | segnale - porta CAN                                        |  |  |  |  |  |  |
| 5  | alimentazione trasduttori 0-5 V raziometrici (5 VDC)       |  |  |  |  |  |  |
| 6  | riferimento (GND)                                          |  |  |  |  |  |  |
| 7  | uscita analogica 3 (per segnale 0-10 V, 0-20 mA o 4-20 mA) |  |  |  |  |  |  |
| 8  | uscita analogica 4 (per segnale 0-10 V, 0-20 mA o 4-20 mA) |  |  |  |  |  |  |
| 9  | ingresso digitale 4 (a contatto pulito)                    |  |  |  |  |  |  |

| 10 | ingresso analogico 8 (per sonde NTC, trasduttori 0-5 V raziometrici,<br>0-10 V, 0-20 mA o 4-20 mA; configurabile anche per ingresso digi-<br>tale a contatto pulito) |
|----|----------------------------------------------------------------------------------------------------|
| 11 | ingresso digitale 5 (a contatto pulito)                                                                                                    |
| 12 | ingresso analogico 9 (per sonde NTC, trasduttori 0-5 V raziometrici, 0-10 V, 0-20 mA o 4-20 mA; configurabile anche per ingresso digi-                               |

# Connettore 3

tale a contatto pulito)

| N. | DESCRIZIONE                                                         |
|----|---------------------------------------------------------------------|
| 1  | contatto comune uscite digitali K1, K2 e K3                         |
| 2  | contatto normalmente aperto uscita digitale K1 (3 A res. @ 250 VAC) |
| 3  | contatto normalmente aperto uscita digitale K2 (3 A res. @ 250 VAC) |
| 4  | contatto normalmente aperto uscita digitale K3 (3 A res. @ 250 VAC) |
| 5  | contatto comune uscite digitali K4, K5 e K6                         |
| 6  | contatto normalmente aperto uscita digitale K4 (3 A res. @ 250 VAC) |
| 7  | contatto normalmente aperto uscita digitale K5 (3 A res. @ 250 VAC) |
| 8  | contatto normalmente aperto uscita digitale K6 (3 A res. @ 250 VAC) |

#### **Connettore 4**

| N. | DESCRIZIONE                                                         |  |  |  |  |  |  |  |  |  |
|----|---------------------------------------------------------------------|--|--|--|--|--|--|--|--|--|
| 1  | contatto comune uscita digitale K7                                  |  |  |  |  |  |  |  |  |  |
| 2  | contatto normalmente aperto uscita digitale K7 (3 A res. @ 250 VAC) |  |  |  |  |  |  |  |  |  |

#### Connettore 5

Porta USB.

#### Connettore 6

| N. | DESCRIZIONE         |
|----|---------------------|
| 1  | riferimento (GND)   |
| 2  | segnale - porta CAN |
| 3  | segnale + porta CAN |

#### 4.2 Collegamento dell'alimentazione

Il seguente disegno illustra il collegamento dell'alimentazione di c-pro 3 nano plus.

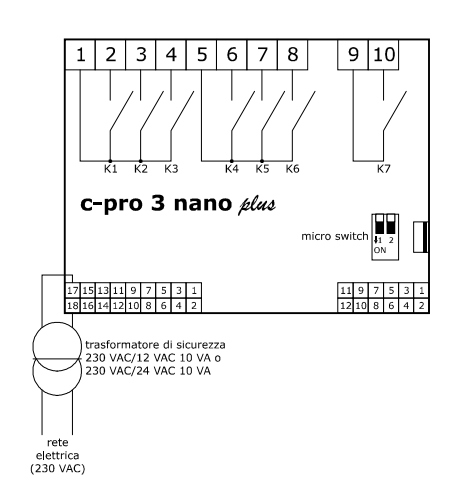

#### 4.3 Collegamento degli ingressi analogici

Il seguente disegno illustra un esempio di collegamento degli ingressi analogici di c-pro 3 nano plus.

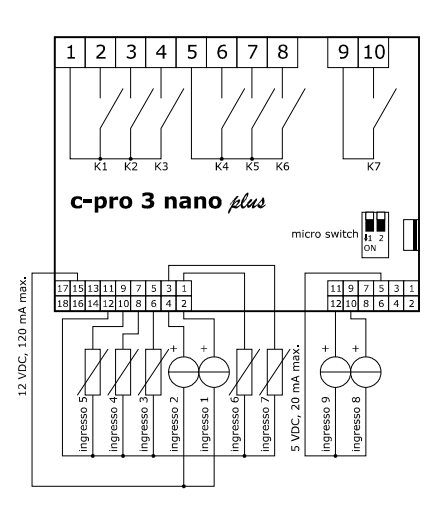

#### 4.4 Collegamento degli ingressi digitali

Il seguente disegno illustra il collegamento degli ingressi digitali di c-pro 3 nano plus.

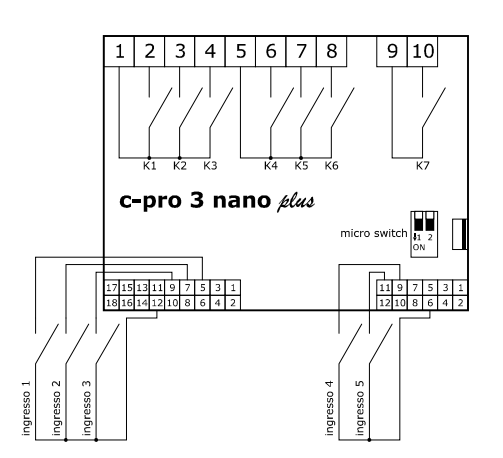

### 4.5 Collegamento delle uscite analogiche

Il seguente disegno illustra il collegamento delle uscite analogiche di c-pro 3 nano plus.

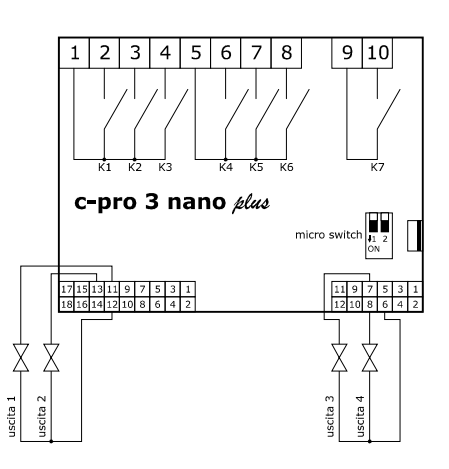

### 4.6 Collegamento delle uscite digitali

Il seguente disegno illustra un esempio di collegamento delle uscite digitali di c-pro 3 nano plus.

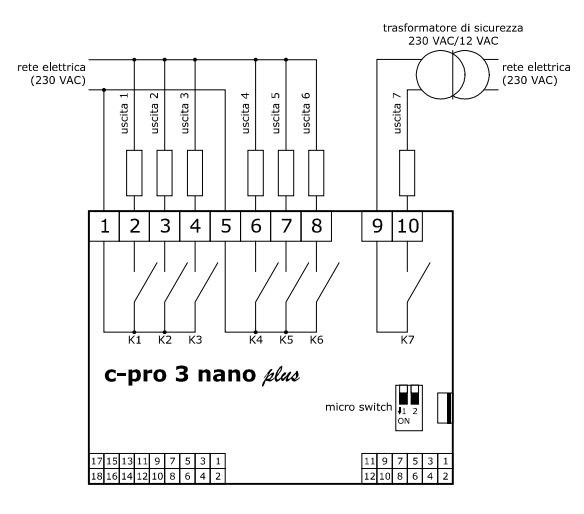

### 4.7 Collegamento della porta INTRABUS

Il seguente disegno illustra un esempio di collegamento della porta INTRABUS di c-pro 3 nano plus.

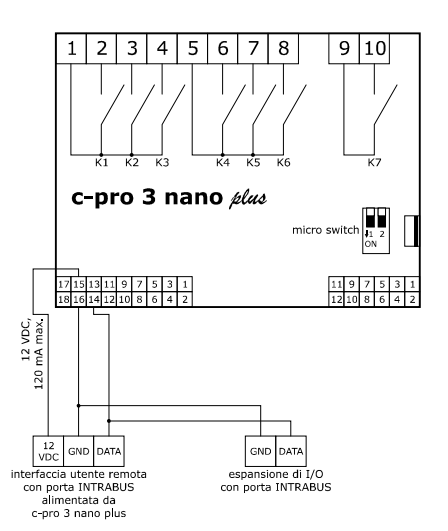

La configurazione massima della rete INTRABUS prevede 1 controllore programmabile, 1 espansione di I/O e 1 interfaccia utente remota.

# 4.8 Collegamento della porta RS-485 MODBUS

Il seguente disegno illustra un esempio di collegamento della porta RS-485 MODBUS di c-pro 3 nano plus.

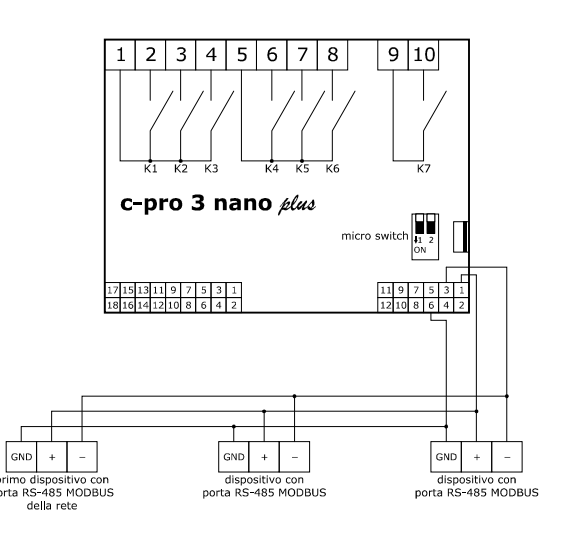

Nell'esempio, c-pro 3 nano plus è l'ultimo dispositivo con porta RS-485 MOD-BUS della rete.

# 4.9 Collegamento della porta CAN

Il seguente disegno illustra un esempio di collegamento della porta CAN di c-pro 3 nano plus.

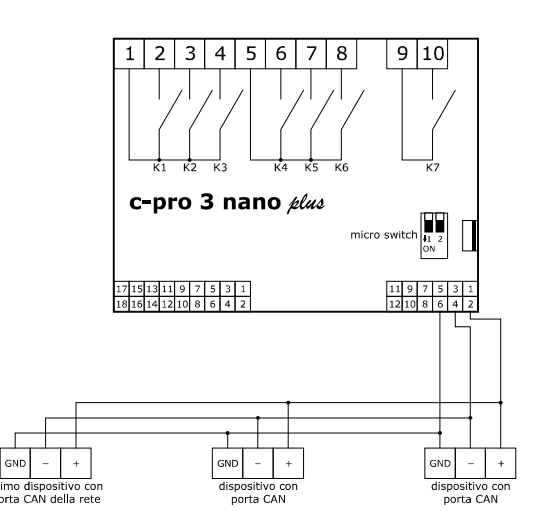

La configurazione massima della rete CAN prevede 32 dispositivi ed è funzione del carico del BUS; il carico del BUS è funzione della baud rate e del tipo di dispositivo collegato.

Il seguente elenco illustra un esempio di configurazione della rete CAN:

- 1 controllore programmabile
- 4 espansioni di I/O
- 4 interfacce utente remote
- baud rate 500.000 baud.

# 4.10 Collegamento della porta USB a un

### **Personal Computer**

Il seguente disegno illustra il collegamento della porta USB di c-pro 3 nano plus a un Personal Computer.

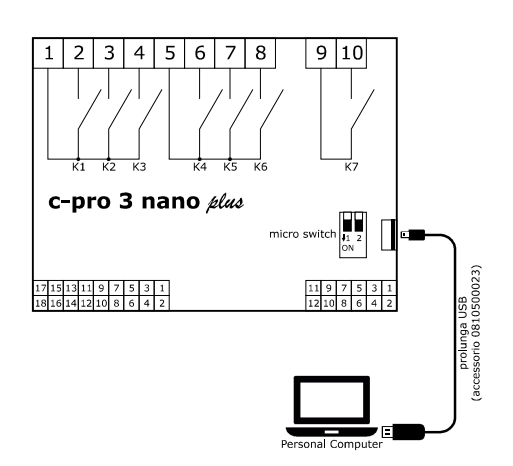

### 4.11 Collegamento di una chiave USB

Il seguente disegno illustra il collegamento di una chiave USB a c-pro 3 nano plus.

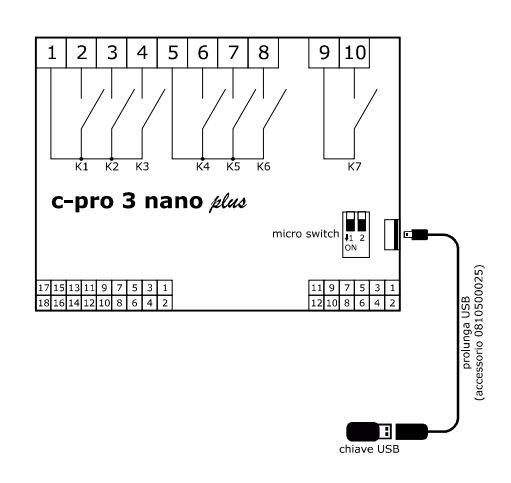

# 4.12 Inserimento della resistenza di terminazione della rete RS-485 MODBUS e della rete CAN

Per ridurre eventuali riflessioni sul segnale trasmesso lungo i cavi che collegano i dispositivi a una rete RS-485 MODBUS e/o a una rete CAN, è necessario inserire la resistenza di terminazione del primo e dell'ultimo dispositivo della rete.

Il seguente disegno illustra il lato sinistro dei dispositivi.

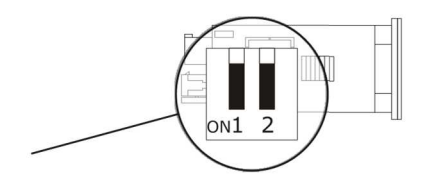

Per inserire la resistenza di terminazione della rete RS-485 MODBUS, posizionare il micro switch 1 in ON; per inserire la resistenza di terminazione della rete CAN, posizionare il micro switch 2 in ON.

# 4.13 Polarizzazione della rete RS-485 MODBUS

L'eventuale polarizzazione della rete RS-485 MODBUS può essere effettuata con l'ambiente di sviluppo UNI-PRO 3.

#### AVVERTENZE PER IL COLLEGAMENTO ELETTRICO

- se si utilizzano avvitatori elettrici o pneumatici, moderare la coppia di serraggio
- se il dispositivo è stato portato da un luogo freddo a uno caldo, l'umidità potrebbe aver condensato all'interno; attendere circa un'ora prima di alimentarlo
- accertarsi che la tensione di alimentazione, la frequenza elettrica e la potenza elettrica rientrino nei limiti riportati nel capitolo DATI TECNICI
- scollegare l'alimentazione prima di procedere con qualunque tipo di manutenzione
- non utilizzare il dispositivo come dispositivo di sicurezza
- per le riparazioni e per informazioni rivolgersi alla rete vendita EVCO.

# 5 PRIMO UTILIZZO

Operare nel modo indicato:

- 1. Eseguire l'installazione del modo illustrato nel capitolo DIMENSIONI E INSTALLAZIONE.
- Dare alimentazione al dispositivo nel modo illustrato nel paragrafo *Collegamento dell'alimentazione*: verrà avviato un test interno. Il test richiede tipicamente alcuni secondi; alla conclusione del test il display si spegne.
- 3. Configurare il dispositivo con la procedura illustrata nel capitolo CON-FIGURAZIONE DEL DISPOSITIVO.
- 4. Togliere alimentazione al dispositivo.
- 5. Eseguire il collegamento elettrico nel modo illustrato nel capitolo COLLEGAMENTO ELETTRICO senza dare alimentazione al dispositivo.
- 6. Dare nuovamente alimentazione al dispositivo.

# 6 INTERFACCIA UTENTE E FUNZIONI PRINCIPALI

Il seguente disegno illustra l'aspetto dell'interfaccia utente dei dispositivi.

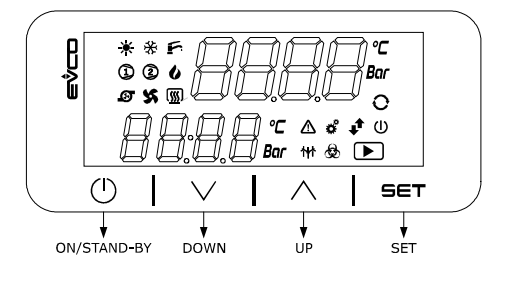

#### 7 CONFIGURAZIONE DEL DISPOSITIVO

#### ATTENZIONE

1

l'utilizzo del tasto DOWN come entità nel software applicativo può inibire l'accesso alle pagine di configurazione: occorre pertanto provvedere in altro modo nell'applicativo al caricamento della pagina 241 di menù
l'upload della configurazione è consentito a condizione che il firmware dei dispositivi coincida
interrompere l'alimentazione dopo la modifica della configurazione.

#### Per accedere alla procedura operare nel modo indicato:

| 1. | $ \mathbf{I}  \vee$ |  | Toccare per 6 s il tasto DOWN. |  |   |  |  |
|----|---------------------|--|--------------------------------|--|---|--|--|
|    |                     |  |                                |  | , |  |  |

| Il display visualizzerà: |      |  |
|--------------------------|------|--|
| Riga superiore           | MEnu |  |
| Riga inferiore           | InFo |  |

#### Per accedere al sottomenu "InFO" operare nel modo indicato:

| 2. | SET                  | Toccare il tasto SET.                                                                                                    |  |  |
|----|----------------------|----------------------------------------------------------------------------------------------------|--|--|
| 3. | f A                  | Toccare il tasto UP o il tasto DOWN per selezio-<br>nare un parametro, per esempio il parametro<br>sottomenu " <b>Pr u</b> ". |  |  |
|    | Il display visualizz | zerà:                                                                                                    |  |  |
|    | Riga superiore       | Pr u (parametro)                                                                                                    |  |  |
|    | Riga inferiore       | 1 (valore del parametro)                                                                                                    |  |  |
| 4. |                      | Toccare più volte il tasto ON/STAND-BY per tor-<br>nare alla visualizzazione principale.                                      |  |  |

Per accedere agli altri sottomenu operare nel modo indicato:

| 2.  | f A I                                | Toccare il tasto UP o il tasto DOWN per selezio-<br>nare il sottomenu, per esempio il sottomenu<br>"PAr".  |  |  |  |  |  |
|-----|--------------------------------------|----------------------------------------------------------------------------------------------------|--|--|--|--|--|
|     | Il display visualizzerà:             |                                                                                                    |  |  |  |  |  |
|     | Riga superiore                       | MEnu                                                                                                    |  |  |  |  |  |
|     | Riga superiore                       | PAr                                                                                                    |  |  |  |  |  |
| 3.  | SET Toccare il tasto SET.            |                                                                                                    |  |  |  |  |  |
| 4.  | SET Toccare nuovamente il tasto SET. |                                                                                                    |  |  |  |  |  |
| 5.  | <u>را م</u>                          | Toccare il tasto UP o il tasto DOWN per imposta-<br>re "-19".                                              |  |  |  |  |  |
| 6.  | SET Toccare il tasto SET.            |                                                                                                    |  |  |  |  |  |
| 7.  | f A                                  | Toccare il tasto UP o il tasto DOWN per selezio-<br>nare un parametro, per esempio il parametro<br>"AI 2". |  |  |  |  |  |
|     | Il display visualizz                 | zerà:                                                                                                    |  |  |  |  |  |
|     | Riga superiore                       | AI 2 (parametro)                                                                                           |  |  |  |  |  |
|     | Riga inferiore                       | ntC (valore del parametro)                                                                                 |  |  |  |  |  |
| 8.  | SET                                  | Toccare il tasto SET.                                                                                      |  |  |  |  |  |
| 9.  | ڊ <u>م</u>                           | Toccare il tasto UP o il tasto DOWN per imposta<br>re il valore.                                           |  |  |  |  |  |
| 10. | SET                                  | Toccare il tasto SET.                                                                                      |  |  |  |  |  |
| 11. |                                      | Toccare più volte il tasto ON/STAND-BY per tor-<br>nare alla visualizzazione principale.                   |  |  |  |  |  |

c-pro 3 nano | Manuale hardware ver. 1.0 | Codice 114CP3NI104

Se presente, per impostare la lingua di consultazione delle pagine del software applicativo operare nel modo indicato:

| 2. | f j                  | Toccare il tasto UP o il tasto DOWN per selezio-<br>nare la label di consultazione corrente, per<br>esempio la label " <b>EnG</b> " (Inglese). |  |  |  |  |
|----|----------------------|----------------------------------------------------------------------------------------------------|--|--|--|--|
|    | Il display visualizz | zerà:                                                                                                    |  |  |  |  |
|    | Riga superiore       | MEnu                                                                                                    |  |  |  |  |
|    | Riga inferiore       | EnG                                                                                                    |  |  |  |  |
| 3. | SET                  | Toccare il tasto SET.                                                                                                    |  |  |  |  |
| 4. | f A Is               | Toccare il tasto UP o il tasto DOWN per selezio-<br>nare una label, per esempio la label " <b>ItA</b> " (Ita-<br>liano).                       |  |  |  |  |
|    | Il display visualizz | zerà:                                                                                                    |  |  |  |  |
|    | Riga superiore       | MEnu                                                                                                    |  |  |  |  |
|    | Riga inferiore       | itA                                                                                                    |  |  |  |  |
| 5. | SET                  | Toccare il tasto SET.                                                                                                    |  |  |  |  |
| 6. |                      | Toccare più volte il tasto ON/STAND-BY per tor-<br>nare alla visualizzazione principale.                                                       |  |  |  |  |

Per impostare la data e l'ora operare nel modo indicato (disponibile solo in c-pro 3 nano plus):

| 2.                                                            | ڊ 🔨 کې                                                                                                    | Toccare il tasto UP o il tasto DOWN per selezio<br>nare il sottomenu "rtC".                                                                                                    |  |  |  |  |
|---------------------------------------------------------------|----------------------------------------------------------------------------------------------------|----------------------------------------------------------------------------------------------------|--|--|--|--|
|                                                               | Il display visualizz                                                                                                    | zerà:                                                                                                    |  |  |  |  |
|                                                               | Riga superiore                                                                                                    | Menu                                                                                                    |  |  |  |  |
|                                                               | Riga inferiore                                                                                                    | rtC                                                                                                    |  |  |  |  |
| 3.                                                            | set                                                                                                    | Toccare il tasto SET.                                                                                                    |  |  |  |  |
|                                                               | Il display visualizz                                                                                                    | zerà:                                                                                                    |  |  |  |  |
|                                                               | Riga superiore                                                                                                    | YEAr                                                                                                    |  |  |  |  |
|                                                               | Riga inferiore                                                                                                    | ultimi due numeri dell'anno                                                                                                    |  |  |  |  |
| 4.                                                            | SET                                                                                                    | Toccare nuovamente il tasto SET.                                                                                                    |  |  |  |  |
| 5.                                                            | ڊا <mark>م</mark>                                                                                                    | Toccare il tasto UP o il tasto DOWN per imposta-<br>re l'anno.                                                                                                    |  |  |  |  |
| 6.                                                            | SET                                                                                                    | Toccare il tasto SET.                                                                                                    |  |  |  |  |
| 7.                                                            | <u>را ک</u>                                                                                                    | Toccare il tasto DOWN per selezionare la label successiva.                                                                                                    |  |  |  |  |
|                                                               | Il display visualizz                                                                                                    | zerà:                                                                                                    |  |  |  |  |
|                                                               |                                                                                                    |                                                                                                    |  |  |  |  |
|                                                               | Riga superiore                                                                                                    | Mont                                                                                                    |  |  |  |  |
|                                                               | Riga superiore<br>Riga inferiore                                                                                                    | Mont<br>mese (01 12)                                                                                                    |  |  |  |  |
| 8.                                                            | Riga superiore<br>Riga inferiore                                                                                                    | Mont<br>mese (01 12)<br>Toccare il tasto SET.                                                                                                    |  |  |  |  |
| 8.<br>9.                                                      | Riga superiore<br>Riga inferiore<br>SET                                                                                                    | Mont<br>mese (01 12)<br>Toccare il tasto SET.<br>Toccare il tasto UP o il tasto DOWN per imposta-<br>re il mese.                                                                                                    |  |  |  |  |
| 8.<br>9.<br>10.                                               | Riga superiore<br>Riga inferiore<br>SET<br>SET<br>SET                                                                                       | Mont<br>mese (01 12)<br>Toccare il tasto SET.<br>Toccare il tasto UP o il tasto DOWN per imposta-<br>re il mese.<br>Toccare il tasto SET.                                                                                                    |  |  |  |  |
| 8.<br>9.<br>10.<br>11.                                        | Riga superiore<br>Riga inferiore<br>SET<br>SET<br>SET<br>SET                                                                                | Mont<br>mese (01 12)<br>Toccare il tasto SET.<br>Toccare il tasto UP o il tasto DOWN per imposta-<br>re il mese.<br>Toccare il tasto SET.<br>Toccare il tasto DOWN per selezionare la label<br>successiva.                                                                                                    |  |  |  |  |
| 8.<br>9.<br>10.                                               | Riga superiore<br>Riga inferiore<br>SET<br>SET<br>SET<br>Il display visualizz                                                               | Mont<br>mese (01 12)<br>Toccare il tasto SET.<br>Toccare il tasto UP o il tasto DOWN per imposta-<br>re il mese.<br>Toccare il tasto SET.<br>Toccare il tasto DOWN per selezionare la label<br>successiva.                                                                                                    |  |  |  |  |
| 8.<br>9.<br>10.                                               | Riga superiore<br>Riga inferiore<br>SET<br>SET<br>SET<br>I<br>SET<br>I<br>I<br>display visualizz<br>Riga superiore                          | Mont<br>mese (01 12)<br>Toccare il tasto SET.<br>Toccare il tasto UP o il tasto DOWN per imposta-<br>re il mese.<br>Toccare il tasto SET.<br>Toccare il tasto DOWN per selezionare la label<br>successiva.                                                                                                    |  |  |  |  |
| 8.<br>9.<br>10.<br>11.                                        | Riga superiore<br>Riga inferiore<br>SET<br>SET<br>SET<br>I<br>SET<br>I<br>I<br>display visualizz<br>Riga superiore<br>Riga inferiore        | Mont<br>mese (01 12)<br>Toccare il tasto SET.<br>Toccare il tasto UP o il tasto DOWN per imposta-<br>re il mese.<br>Toccare il tasto SET.<br>Toccare il tasto DOWN per selezionare la label<br>successiva.<br>rerà:<br>dAY<br>giorno (01 31)                                                                                               |  |  |  |  |
| 8.<br>9.<br>10.<br>11.                                        | Riga superiore<br>Riga inferiore<br>SET<br>SET<br>SET<br>I<br>SET<br>I<br>display visualizz<br>Riga superiore<br>Riga inferiore<br>I<br>SET | Mont<br>mese (01 12)<br>Toccare il tasto SET.<br>Toccare il tasto UP o il tasto DOWN per imposta-<br>re il mese.<br>Toccare il tasto SET.<br>Toccare il tasto DOWN per selezionare la label<br>successiva.<br>terà:<br>dAY<br>giorno (01 31)<br>Toccare il tasto SET.                                                                      |  |  |  |  |
| 8.         9.         10.         11.         12.         13. | Riga superiore<br>Riga inferiore<br>SET<br>SET<br>SET<br>I display visualizz<br>Riga superiore<br>Riga inferiore<br>SET<br>SET              | Mont<br>mese (01 12)<br>Toccare il tasto SET.<br>Toccare il tasto UP o il tasto DOWN per imposta-<br>re il mese.<br>Toccare il tasto SET.<br>Toccare il tasto DOWN per selezionare la label<br>successiva.<br>zerà:<br>dAY<br>giorno (01 31)<br>Toccare il tasto SET.<br>Toccare il tasto UP o il tasto DOWN per imposta-<br>re il giorno. |  |  |  |  |

| 15.  | Toccare il tasto DOWN per selezionare la lat<br>successiva. |                                                                                          |  |  |  |
|------|-------------------------------------------------------------|------------------------------------------------------------------------------------------|--|--|--|
|      | Il display visualiz:                                        | zerà:                                                                                    |  |  |  |
|      | Riga superiore                                              | Hour                                                                                     |  |  |  |
|      | Riga inferiore                                              | ora (00 23)                                                                              |  |  |  |
| 16.  | SET                                                         | Toccare il tasto SET.                                                                    |  |  |  |
| 17.  |                                                             | Toccare il tasto UP o il tasto DOWN per imposta<br>re l'ora.                             |  |  |  |
| 18.  | SET                                                         | Toccare il tasto SET.                                                                    |  |  |  |
| 19.  |                                                             | Toccare il tasto DOWN per selezionare la label successiva.                               |  |  |  |
|      | Il display visualiz:                                        | zerà:                                                                                    |  |  |  |
|      | Riga superiore                                              | Min                                                                                      |  |  |  |
|      | Riga inferiore                                              | minuto (00 59)                                                                           |  |  |  |
| 20.  | I SET                                                       | Toccare il tasto SET.                                                                    |  |  |  |
| 21.  |                                                             | Toccare il tasto UP o il tasto DOWN per imposta-<br>re il minuto.                        |  |  |  |
| 22.  | SET                                                         | Toccare il tasto SET.                                                                    |  |  |  |
| 23.  |                                                             | Toccare il tasto DOWN per selezionare la label successiva.                               |  |  |  |
|      | Il display visualiz:                                        | zerà:                                                                                    |  |  |  |
|      | Riga superiore                                              | SEc                                                                                      |  |  |  |
|      | Riga inferiore                                              | secondo (00 59)                                                                          |  |  |  |
| 24.  | I SET                                                       | Toccare il tasto SET.                                                                    |  |  |  |
| 25.  |                                                             | Toccare il tasto UP o il tasto DOWN per imposta-<br>re il secondo.                       |  |  |  |
| 26.  |                                                             | Toccare il tasto SET.                                                                    |  |  |  |
| 27.  |                                                             | Toccare il tasto ON/STAND-BY.                                                            |  |  |  |
|      | Il display visualiz:                                        | zerà:                                                                                    |  |  |  |
|      | Riga superiore                                              | SAVE                                                                                     |  |  |  |
|      | Riga inferiore                                              | YES                                                                                      |  |  |  |
| 28.  | SET                                                         | Toccare il tasto SET per salvare le modifiche e uscire dalla procedura.                  |  |  |  |
| 28′. |                                                             | Toccare il tasto UP o il tasto DOWN per selezio-<br>nare la label " <b>no</b> ".         |  |  |  |
|      | Il display visualiz:                                        | zerà:                                                                                    |  |  |  |
|      | Riga superiore                                              | SAVE                                                                                     |  |  |  |
|      | Riga inferiore                                              | no                                                                                       |  |  |  |
| 28". |                                                             | Toccare il tasto SET per non salvare le modifiche<br>e uscire dalla procedura.           |  |  |  |
| 29.  |                                                             | Toccare più volte il tasto ON/STAND-BY per tor-<br>nare alla visualizzazione principale. |  |  |  |

c-pro 3 nano | Manuale hardware ver. 1.0 | Codice 114CP3NI104

Per eseguire il download della configurazione del dispositivo attraverso una chiave USB operare nel modo indicato:

| 1.                                                  | Collegare una chiave USB al dispositivo nel modo illustrato nel pa-<br>ragrafo Collegamento di una chiave USB.                                                                                                    |                                                                                                    |  |  |  |  |  |
|-----------------------------------------------------|----------------------------------------------------------------------------------------------------|----------------------------------------------------------------------------------------------------|--|--|--|--|--|
| 2.                                                  | $I \vee I$                                                                                                    | Toccare per 4 s il tasto DOWN.                                                                                                    |  |  |  |  |  |
|                                                     | Il display visualizz                                                                                                    | zerà:                                                                                                    |  |  |  |  |  |
|                                                     | Riga superiore                                                                                                    | MEnu                                                                                                    |  |  |  |  |  |
|                                                     | Riga inferiore                                                                                                    | InFo                                                                                                    |  |  |  |  |  |
| 3.                                                  | f A                                                                                                    | Toccare il tasto UP o il tasto DOWN per selezio-<br>nare il sottomenu "Strd".                                                                                                    |  |  |  |  |  |
|                                                     | Il display visualizz                                                                                                    | zerà:                                                                                                    |  |  |  |  |  |
|                                                     | Riga superiore                                                                                                    | Menu                                                                                                    |  |  |  |  |  |
|                                                     | Riga inferiore                                                                                                    | Strd                                                                                                    |  |  |  |  |  |
| 4.                                                  | SET                                                                                                    | Toccare il tasto SET.                                                                                                    |  |  |  |  |  |
| 5.                                                  | SET                                                                                                    | Toccare nuovamente il tasto SET.                                                                                                    |  |  |  |  |  |
| 6.                                                  | f A IA                                                                                                    | Toccare il tasto UP o il tasto DOWN per imposta-<br>re "-19".                                                                                                    |  |  |  |  |  |
| 7.                                                  | SET                                                                                                    | Toccare il tasto SET.                                                                                                    |  |  |  |  |  |
|                                                     | Il display visualizz                                                                                                    | zerà:                                                                                                    |  |  |  |  |  |
|                                                     | Riga superiore                                                                                                    | PAr (parametri del dispositivo)                                                                                                    |  |  |  |  |  |
|                                                     | Riga inferiore                                                                                                    | КЕҮ                                                                                                    |  |  |  |  |  |
| 7′.                                                 | <u>را کی ا</u> ر                                                                                                    | Toccare il tasto UP o il tasto DOWN per selezio-<br>nare la label " <b>bK</b> ".                                                                                                    |  |  |  |  |  |
|                                                     | Il display visualizzerà:                                                                                                    |                                                                                                    |  |  |  |  |  |
|                                                     | Riga superiore                                                                                                    | <b>bk</b> (memoria di backup del dispositivo)                                                                                                    |  |  |  |  |  |
|                                                     |                                                                                                    |                                                                                                    |  |  |  |  |  |
|                                                     | Riga inferiore                                                                                                    | МЕМ                                                                                                    |  |  |  |  |  |
| 8.                                                  | Riga inferiore                                                                                                    | MEM<br>Toccare il tasto SET.                                                                                                    |  |  |  |  |  |
| 8.                                                  | Riga inferiore          SET         Il display visualizz                                                                                                    | MEM<br>Toccare il tasto SET.<br>zerà:                                                                                                    |  |  |  |  |  |
| 8.                                                  | Riga inferiore          I SET         Il display visualizz         Riga superiore                                                                                                    | MEM<br>Toccare il tasto SET.<br>zerà:<br>Key (o MEM)                                                                                                    |  |  |  |  |  |
| 8.                                                  | Riga inferiore          Il display visualizz         Riga superiore         Riga inferiore                                                                                                    | MEM Toccare il tasto SET. terà: Key (o MEM) APPI (parametri del software applicativo)                                                                                                    |  |  |  |  |  |
| 8.<br>8′.                                           | Riga inferiore                                                                                                    | MEM Toccare il tasto SET. terà: Key (o MEM) APPI (parametri del software applicativo) Toccare il tasto UP o il tasto DOWN per selezio- nare la label "HU".                                                                                                    |  |  |  |  |  |
| 8.                                                  | Riga inferiore          II display visualizz         Riga superiore         Riga inferiore         II display visualizz         II display visualizz                                                                                                    | MEM<br>Toccare il tasto SET.<br>terà:<br>Key (o MEM)<br>APPI (parametri del software applicativo)<br>Toccare il tasto UP o il tasto DOWN per selezio-<br>nare la label "HU".<br>terà:                                                                                                    |  |  |  |  |  |
| 8.                                                  | Riga inferiore          II display visualizz         Riga superiore         Riga inferiore         II display visualizz         Riga superiore         II display visualizz         Riga superiore                                                                                                    | MEM<br>Toccare il tasto SET.<br>zerà:<br>Key (o MEM)<br>APPI (parametri del software applicativo)<br>Toccare il tasto UP o il tasto DOWN per selezio-<br>nare la label "HU".<br>zerà:<br>KeY (o MEM)                                                                                                    |  |  |  |  |  |
| 8.                                                  | Riga inferiore<br>II display visualizz<br>Riga superiore<br>Riga inferiore<br>II display visualizz<br>Riga superiore<br>Riga inferiore                                                                                                    | MEM<br>Toccare il tasto SET.<br>terà:<br>Key (o MEM)<br>APPI (parametri del software applicativo)<br>Toccare il tasto UP o il tasto DOWN per selezio-<br>nare la label "HU".<br>terà:<br>KeY (o MEM)<br>HU (parametri hardware)                                                                                                    |  |  |  |  |  |
| 8. 8. 9.                                            | Riga inferiore          Il display visualizz         Riga superiore         Riga inferiore         Il display visualizz         Riga superiore         Il display visualizz         Riga superiore         Il display visualizz         Riga superiore         Riga superiore         Riga inferiore         Isga inferiore         Isga inferiore                                                                                                    | MEM Toccare il tasto SET. terà: Key (o MEM) APPI (parametri del software applicativo) Toccare il tasto UP o il tasto DOWN per selezio- nare la label "HU". terà: KeY (o MEM) HU (parametri hardware) Toccare il tasto SET.                                                                                                    |  |  |  |  |  |
| 8.<br>8'.<br>9.<br>10.                              | Riga inferiore          II display visualizz         Riga superiore         Riga inferiore         II display visualizz         Riga superiore         Riga superiore         Riga superiore         Riga superiore         Riga superiore         Riga inferiore         II display visualizz         Riga superiore         Riga inferiore         I SET                                                                                                    | MEM Toccare il tasto SET. terà: Key (o MEM) APPI (parametri del software applicativo) Toccare il tasto UP o il tasto DOWN per selezio- nare la label "HU". terà: KeY (o MEM) HU (parametri hardware) Toccare il tasto SET. Toccare il tasto UP o il tasto DOWN per selezio- nare "SAvE".                                                                                                    |  |  |  |  |  |
| 8.<br>8'.<br>9.<br>10.                              | Riga inferiore          II display visualizz         Riga superiore         Riga inferiore         II display visualizz         Riga superiore         II display visualizz         Riga superiore         Riga superiore         Riga superiore         Riga inferiore         I set         I set         I set         I set         I display visualizz         II display visualizz                                                                                                    | MEM Toccare il tasto SET. terà: Key (o MEM) APPI (parametri del software applicativo) Toccare il tasto UP o il tasto DOWN per selezio- nare la label "HU". terà: KeY (o MEM) HU (parametri hardware) Toccare il tasto SET. Toccare il tasto UP o il tasto DOWN per selezio- nare "SAvE". terà:                                                                                                    |  |  |  |  |  |
| 8.<br>8′.<br>9.<br>10.                              | Riga inferiore<br>I SET<br>II display visualizz<br>Riga superiore<br>Riga inferiore<br>II display visualizz<br>Riga superiore<br>Riga inferiore<br>I SET<br>II display visualizz<br>Riga superiore                                                                                                    | MEM Toccare il tasto SET. terà: Key (o MEM) APPI (parametri del software applicativo) Toccare il tasto UP o il tasto DOWN per selezio- nare la label "HU". terà: KeY (o MEM) HU (parametri hardware) Toccare il tasto SET. Toccare il tasto UP o il tasto DOWN per selezio- nare "SAvE". terà: SAVE                                                                                                    |  |  |  |  |  |
| 8.       8'.       9.       10.                     | Riga inferiore          Il display visualizz         Riga superiore         Riga inferiore         Il display visualizz         Riga superiore         Riga inferiore         Il display visualizz         Riga superiore         Riga inferiore         Il display visualizz         Riga inferiore         Il display visualizz         Riga superiore         Riga superiore         Riga superiore         Riga superiore         Riga superiore         Riga superiore         Riga superiore         Riga inferiore                                                                                              | MEM Toccare il tasto SET. terà: Key (o MEM) APPI (parametri del software applicativo) Toccare il tasto UP o il tasto DOWN per selezio- nare la label "HU". terà: KeY (o MEM) HU (parametri hardware) Toccare il tasto SET. Toccare il tasto UP o il tasto DOWN per selezio- nare "SAvE". SAvE OK                                                                                                    |  |  |  |  |  |
| 8.       8'.       9.       10.       11.           | Riga inferiore<br>II display visualizz<br>Riga superiore<br>Riga inferiore<br>II display visualizz<br>Riga superiore<br>Riga inferiore<br>I display visualizz<br>Riga superiore<br>Riga superiore<br>Riga inferiore<br>Riga inferiore<br>Riga inferiore<br>Riga inferiore<br>Riga inferiore                                                                                                    | MEM Toccare il tasto SET. terà: Key (o MEM) APPI (parametri del software applicativo) Toccare il tasto UP o il tasto DOWN per selezio- nare la label "HU". terà: KeY (o MEM) HU (parametri hardware) Toccare il tasto SET. Toccare il tasto UP o il tasto DOWN per selezio- nare "SAvE". SAVE OK Toccare nuovamente il tasto SET.                                                                                                    |  |  |  |  |  |
| 8.       8'.       9.       10.       11.           | Riga inferiore          Il display visualizz         Riga superiore         Riga inferiore         Il display visualizz         Riga inferiore         Il display visualizz         Riga superiore         Riga inferiore         I display visualizz         Riga inferiore         I display visualizz         Riga inferiore         I display visualizz         Riga inferiore         I display visualizz         Riga superiore         Riga inferiore         I display visualizz         Riga superiore         Riga inferiore         Verrà eseguito il         chiede tipicament         errore il LED Allar | MEM         Toccare il tasto SET.         terà:         Key (o MEM)         APPI (parametri del software applicativo)         Toccare il tasto UP o il tasto DOWN per selezio-<br>nare la label "HU".         terà:         KeY (o MEM)         HU (parametri hardware)         Toccare il tasto SET.         Toccare il tasto UP o il tasto DOWN per selezio-<br>nare "SAvE".         SAVE         OK         Toccare nuovamente il tasto SET.         download nella chiave USB. Questa operazione ri-<br>ee alcuni secondi; qualora dovesse manifestarsi un<br>me di sistema si accenderà.                                |  |  |  |  |  |
| 8.       8'.       9.       10.       11.       12. | Riga inferiore          II display visualizz         Riga superiore         Riga inferiore         II display visualizz         Riga superiore         Riga superiore         Riga inferiore         II display visualizz         Riga superiore         Riga inferiore         I display visualizz         Riga superiore         Riga superiore         Riga superiore         Riga inferiore         I display visualizz         Riga superiore         Riga inferiore         Verrà eseguito il         chiede tipicament         errore il LED Allar         Scollegare la chia                                   | MEM         Toccare il tasto SET.         terà:         Key (o MEM)         APPI (parametri del software applicativo)         Toccare il tasto UP o il tasto DOWN per selezio-<br>nare la label "HU".         terà:         KeY (o MEM)         HU (parametri hardware)         Toccare il tasto SET.         Toccare il tasto UP o il tasto DOWN per selezio-<br>nare "SAvE".         SAvE         OK         Toccare nuovamente il tasto SET.         download nella chiave USB. Questa operazione ri-<br>e alcuni secondi; qualora dovesse manifestarsi un<br>me di sistema si accenderà.         ve USB dal dispositivo. |  |  |  |  |  |

Per eseguire l'upload della configurazione del dispositivo attraverso una chiave USB operare nel modo indicato:

1. Collegare una chiave USB al dispositivo nel modo illustrato nel paragrafo *Collegamento di una chiave USB*.

| 2.  | $  \vee  $                                                    | Toccare per 4 s il tasto DOWN.                                                                                                    |  |  |  |  |
|-----|---------------------------------------------------------------|----------------------------------------------------------------------------------------------------|--|--|--|--|
|     | Il display visualizzerà:                                      |                                                                                                    |  |  |  |  |
|     | Riga superiore                                                | MEnu                                                                                                    |  |  |  |  |
|     | Riga inferiore                                                | InFo                                                                                                    |  |  |  |  |
| 3.  | f A IA                                                        | Toccare il tasto UP o il tasto DOWN per selezio-<br>nare il sottomenu " <b>Strd</b> ".                                               |  |  |  |  |
|     | Il display visualizzerà:                                      |                                                                                                    |  |  |  |  |
|     | Riga superiore                                                | Menu                                                                                                    |  |  |  |  |
|     | Riga inferiore                                                | Strd                                                                                                    |  |  |  |  |
| 4.  | SET                                                           | Toccare il tasto SET.                                                                                                    |  |  |  |  |
| 5.  | SET                                                           | Toccare nuovamente il tasto SET.                                                                                                    |  |  |  |  |
| 6.  | ڊ <u>م</u>                                                    | Toccare il tasto UP o il tasto DOWN per imposta-<br>re "-19".                                                                        |  |  |  |  |
| 7.  | SET                                                           | Toccare il tasto SET.                                                                                                    |  |  |  |  |
|     | Il display visualizzerà:                                      |                                                                                                    |  |  |  |  |
|     | Riga superiore                                                | PAr (parametri del dispositivo)                                                                                                    |  |  |  |  |
|     | Riga inferiore                                                | КЕҮ                                                                                                    |  |  |  |  |
| 7′. | <u>را</u> کر او                                               | Toccare il tasto UP o il tasto DOWN per selezio-<br>nare la label " <b>bK</b> ".                                                     |  |  |  |  |
|     | Il display visualizzerà:                                      |                                                                                                    |  |  |  |  |
|     | Riga superiore                                                | <b>bK</b> (memoria di backup del dispositivo)                                                                                        |  |  |  |  |
|     | Riga inferiore                                                | МЕМ                                                                                                    |  |  |  |  |
| 8.  | SET                                                           | Toccare il tasto SET.                                                                                                    |  |  |  |  |
| 9.  | ڊ <u>م</u>                                                    | Toccare il tasto UP o il tasto DOWN per selezio-<br>nare " <b>rESt</b> ".                                                            |  |  |  |  |
|     | Il display visualizz                                          | zerà:                                                                                                    |  |  |  |  |
|     | Riga superiore                                                | rESt                                                                                                    |  |  |  |  |
|     | Riga inferiore                                                | оК                                                                                                    |  |  |  |  |
| 10. | SET                                                           | Toccare nuovamente il tasto SET.                                                                                                    |  |  |  |  |
|     | Verrà eseguito l'u<br>de tipicamente al<br>rore il LED Allarm | pload nella chiave USB. Questa operazione richie-<br>cuni secondi; qualora dovesse manifestarsi un er-<br>e di sistema si accenderà. |  |  |  |  |
| 11. | Scollegare la chia                                            | ve USB dal dispositivo.                                                                                                    |  |  |  |  |
| 12. |                                                               | Toccare più volte il tasto ON/STAND-BY per tor-<br>nare alla visualizzazione principale.                                             |  |  |  |  |

### 8 Elenco dei parametri hardware

La seguente tabella illustra i parametri hardware del dispositivo; il valore dei parametri hardware viene sovrascritto da quello dei parametri del software applicativo. Le scritte in corsivo indicano il modo con cui le label vengono visualizzate in un display grafico, per esempio in un'interfaccia utente remota.

| N. | SOTTOMENU           | PARAMETRO             | DEFAULT    | DESCRIZIONE                                                          | MIN MAX.                                                                                                    |  |  |
|----|---------------------|-----------------------|------------|----------------------------------------------------------------------|----------------------------------------------------------------------------------------------------|--|--|
| 1  | InFo<br><i>Info</i> | Pr n<br>PROJ NUM      |            | numero progetto applicativo                                          | parametro disponibile in sola lettura                                                                                                    |  |  |
| 2  | InFo<br><i>Info</i> | Pr u<br>PROJ VER      |            | versione progetto applicativo                                        | parametro disponibile in sola lettura                                                                                                    |  |  |
| 3  | InFo<br><i>Info</i> | Pr r<br>PROJ REV      |            | revisione progetto applicativo                                       | parametro disponibile in sola lettura                                                                                                    |  |  |
| 4  | InFo<br><i>Info</i> | FU u<br><i>FW VER</i> |            | versione firmware                                                    | parametro disponibile in sola lettura                                                                                                    |  |  |
| 5  | InFo<br><i>Info</i> | FU r<br><i>FW REV</i> |            | revisione firmware                                                   | parametro disponibile in sola lettura                                                                                                    |  |  |
| 6  | InFo<br><i>Info</i> | FU S<br>FW UND        |            | sottorevisione firmware                                              | parametro disponibile in sola lettura                                                                                                    |  |  |
| 7  | InFo<br><i>Info</i> | HU u<br>HW VER        |            | versione hardware                                                    | parametro disponibile in sola lettura                                                                                                    |  |  |
| 8  | InFo<br>Info        | HU r<br><i>HW REV</i> |            | revisione hardware                                                   | parametro disponibile in sola lettura                                                                                                    |  |  |
| 9  | InFo<br>Info        | SPEc<br>SPEC          |            | tipo di hardware (G generico; S speciale)                            | parametro disponibile in sola lettura                                                                                                    |  |  |
| 10 | InFo<br>Info        | SU u<br>SW VER        |            | versione UNI-PRO 3                                                   | parametro disponibile in sola lettura                                                                                                    |  |  |
| 11 | InFo<br>Info        | SU r<br><i>SW REV</i> |            | revisione UNI-PRO 3                                                  | parametro disponibile in sola lettura                                                                                                    |  |  |
| 12 | InFo<br>Info        | SU S<br>SW UND        |            | sottoversione UNI-PRO 3                                              | parametro disponibile in sola lettura                                                                                                    |  |  |
| 13 | InFo<br>Info        | Sn<br>SN              |            | serial number                                                        | parametro disponibile in sola lettura                                                                                                    |  |  |
| 14 | InFo<br>Info        | tESt<br><i>Test</i>   |            | informazioni relative al collaudo produttivo e alla ta-<br>ratura    | parametro disponibile in sola lettura                                                                                                    |  |  |
| 15 | InFo<br>Info        | MK n<br>MASK N        |            | numero maschera (dipende dal sistema di codifica del costruttore)    | parametro disponibile in sola lettura                                                                                                    |  |  |
| 16 | InFo<br><i>Info</i> | MK u<br>MASK VER      |            | versione maschera (dipende dal sistema di codifica del costruttore)  | parametro disponibile in sola lettura                                                                                                    |  |  |
| 17 | InFo<br><i>Info</i> | MK r<br>MASK REV      |            | revisione maschera (dipende dal sistema di codifica del costruttore) | parametro disponibile in sola lettura                                                                                                    |  |  |
| 18 | InFo<br><i>Info</i> | dAtE<br>date and time |            | data e ora dell'ultima compilazione del progetto ap-<br>plicativo    | parametro disponibile in sola lettura                                                                                                    |  |  |
| 19 | PAr<br>Parameters   | AI 1<br>AI 1          | ntC<br>NTC | tipo di sonda ingresso analogico 1                                   | ntC=NTC $NTC$ $0-20$ = $0-20$ mA $0-20mA$ $-20mA$ $-20mA$ $4-20$ = $4-20$ mA $4-20mA$ $-5$ $-5$ $0-5$ = $0-5$ V raziometrico $0-5V$ $0-5$ V $-10$ V $0-10$ = $0-10$ V $0-10V$ $-10$ VrES=lettura della resistenza elettricaRESIST $-10$ non disponibile $nA$ = |  |  |

| 20 | PAr<br>Parameters | AI 2<br>AI 2        | ntC<br>NTC | tipo di sonda ingresso analogico 2 | ntC<br>NTC<br>0-20<br>0-20mA<br>4-20<br>4-20mA<br>0-5<br>0-5V<br>0-10<br>0-10V<br>rES<br>RESIST<br>nA<br>nA |             | NTC<br>0-20 mA<br>4-20 mA<br>0-5 V raziometrico<br>0-10 V<br>lettura della resistenza elettrica<br>non disponibile |
|----|-------------------|---------------------|------------|------------------------------------|----------------------------------------------------------------------------------------------------|-------------|----------------------------------------------------------------------------------------------------|
| 21 | PAr<br>Parameters | AI 3<br>AI 3        | ntC<br>NTC | tipo di sonda ingresso analogico 3 | PtC<br>PTC<br>ntC<br>NTC<br>Pt10<br>PT1000<br>rES<br>RESIST<br>nA<br>nA                                     | =<br>=<br>= | PTC<br>NTC<br>Pt 1000<br>lettura della resistenza elettrica<br>non disponibile                                     |
| 22 | PAr<br>Parameters | AI 4<br>AI 4        | ntC<br>NTC | tipo di sonda ingresso analogico 4 | PtC<br>PTC<br>ntC<br>NTC<br>Pt10<br>PT1000<br>rES<br>RESIST<br>nA<br>nA                                     | =<br>=<br>= | PTC<br>NTC<br>Pt 1000<br>lettura della resistenza elettrica<br>non disponibile                                     |
| 23 | PAr<br>Parameters | AI 5<br>AI 5        | ntC<br>NTC | tipo di sonda ingresso analogico 5 | PtC<br>PTC<br>ntC<br>NTC<br>Pt10<br>PT1000<br>rES<br>RESIST<br>nA<br>nA                                     | =<br>=<br>= | PTC<br>NTC<br>Pt 1000<br>lettura della resistenza elettrica<br>non disponibile                                     |
| 24 | PAr<br>Parameters | AI 6<br><i>AI 6</i> | ntC<br>NTC | tipo di sonda ingresso analogico 6 | PtC<br>PTC<br>ntC<br>NTC<br>Pt10<br>PT1000<br>rES<br>RESIST<br>nA<br>nA                                     | =<br>=<br>= | PTC<br>NTC<br>Pt 1000<br>lettura della resistenza elettrica<br>non disponibile                                     |

| 25                         | PAr<br>Parameters                                                                | AI 7<br>AI 7                                                                               | ntC<br>NTC                                                                                        | tipo di sonda ingresso analogico 7                                                                                                    | $\begin{array}{llllllllllllllllllllllllllllllllllll$                                                                                                    |
|----------------------------|----------------------------------------------------------------------------------|--------------------------------------------------------------------------------------------|---------------------------------------------------------------------------------------------------|----------------------------------------------------------------------------------------------------|----------------------------------------------------------------------------------------------------|
| 26                         | PAr<br>Parameters<br>-<br>non disponibile<br>in c-pro 3 nano<br>basic            | AI 8<br><i>AI 8</i>                                                                        | ntC<br>NTC                                                                                        | tipo di sonda ingresso analogico 8                                                                                                    | $\begin{array}{llllllllllllllllllllllllllllllllllll$                                                                                                    |
| 27                         | PAr<br>Parameters<br>-<br>non disponibile<br>in c-pro 3 nano<br>basic            | AI 9<br><i>AI 9</i>                                                                        | ntC<br>NTC                                                                                        | tipo di sonda ingresso analogico 9                                                                                                    | $\begin{array}{llllllllllllllllllllllllllllllllllll$                                                                                                    |
| 28                         | PAr<br>Parameters                                                                | Errt<br><i>Al Err Time</i>                                                                 | 2                                                                                                 | ritardo allarme ingresso analogico da assenza comu-<br>nicazione                                                                                                    | 0 240 s                                                                                                    |
| 29                         | PAr<br>Parameters                                                                | AOiM<br>AO impulse                                                                         | 20                                                                                                | durata impulso a taglio di fase                                                                                                    | 1 50 ms/10                                                                                                    |
|                            |                                                                                  |                                                                                            |                                                                                                   |                                                                                                    | FAn = a taglio di fase<br>FAN<br>0-10 = 0-10 V                                                                                                    |
| 30                         | PAr<br>Parameters                                                                | AO 1<br>AO 1                                                                               | 010V<br><i>0-10V</i>                                                                              | tipo di segnale uscita analogica 1                                                                                                    | 0-10 V<br>PUM = PWM<br>PWM<br>nA = non disponibile<br>nA                                                                                                    |
| 30                         | PAr<br>Parameters<br>PAr<br>Parameters                                           | AO 1<br>AO 1<br>AO1F<br>Freq                                                               | 010V<br>0-10V<br>1000<br>1000                                                                     | tipo di segnale uscita analogica 1<br>frequenza segnale PWM uscita analogica 1                                                                                                    | 0-10 V<br>PUM = PWM<br>PWM<br>nA = non disponibile<br>nA<br>10 2.000 Hz                                                                                                    |
| 30<br>                     | PAr<br>Parameters<br>PAr<br>Parameters<br>PAr<br>Parameters                      | AO 1<br>AO 1<br>AO1F<br>Freq<br>AO1d<br>Delay ph.                                          | 010V<br>0-10V<br>1000<br>1000<br>0                                                                | tipo di segnale uscita analogica 1<br>frequenza segnale PWM uscita analogica 1<br>sfasamento segnale PWM uscita analogica 1                                                                       | 0-10 V<br>PUM = PWM<br>PWM<br>nA = non disponibile<br>nA<br>10 2.000 Hz<br>0 50 ms/10                                                                                                    |
| 30<br>31<br>32<br>33       | PAr<br>Parameters<br>PAr<br>Parameters<br>PAr<br>Parameters<br>PAr<br>Parameters | AO 1<br>AO 1<br>AO1F<br>Freq<br>AO1d<br>Delay ph.<br>AO 2<br>AO 2                          | 010V<br>0-10V<br>1000<br>1000<br>0<br>0                                                           | tipo di segnale uscita analogica 1<br>frequenza segnale PWM uscita analogica 1<br>sfasamento segnale PWM uscita analogica 1<br>tipo di segnale uscita analogica 2                                 | $\begin{array}{rcl} D-10 \ V \\ PUM &= \ PWM \\ PWM \\ nA &= \ non \ disponibile \\ nA \end{array}$ $\begin{array}{rcl} 10 \ 2.000 \ Hz \\ \hline \end{array}$ $\begin{array}{rcl} 0 \ 50 \ ms/10 \\ \hline \hline FAn &= \ a \ taglio \ di \ fase \\ FAN \\ 0-10 &= \ 0-10 \ V \\ 0-10 \ V \\ \hline PUM &= \ PWM \\ PWM \\ nA &= \ non \ disponibile \\ nA \end{array}$ |
| 30<br>31<br>32<br>33<br>34 | PAr<br>Parameters<br>PAr<br>Parameters<br>PAr<br>Parameters<br>PAr<br>Parameters | AO 1<br>AO 1<br>AO 1<br>Freq<br>AO 1d<br>Delay ph.<br>AO 2<br>AO 2<br>AO 2<br>AO 2<br>Freq | 010V<br>0-10V<br>1000<br>00<br>0<br>0<br>0<br>0<br>0<br>0<br>0<br>0<br>0<br>0<br>0<br>0<br>0<br>0 | tipo di segnale uscita analogica 1 frequenza segnale PWM uscita analogica 1 sfasamento segnale PWM uscita analogica 1 tipo di segnale uscita analogica 2 frequenza segnale PWM uscita analogica 2 | $\begin{array}{rcl} D-10 \ V \\ PUM &= \ PWM \\ PWM \\ nA &= \ non \ disponibile \\ nA \\ \hline 10 2.000 \ Hz \\ \hline \hline 0 50 \ ms/10 \\ \hline FAn &= \ a \ taglio \ di \ fase \\ FAN \\ O-10 &= \ O-10 \ V \\ O-10 \ V \\ PUM &= \ PWM \\ PWM \\ nA &= \ non \ disponibile \\ nA \\ \hline \hline 10 2.000 \ Hz \end{array}$                                     |

| 36 | PAr<br>Parameters<br>-<br>disponibile solo<br>in c-pro 3 nano<br>plus                  | AO 3<br><i>AO 3</i>   | 010V<br><i>0-10V</i> | tipo di segnale uscita analogica 3                                              | 0-20 =<br>0-20mA =<br>4-20 =<br>4-20mA =<br>0-10 =      | 0-20 mA<br>4-20 mA<br>0-10 V                                                                                                    |
|----|----------------------------------------------------------------------------------------|-----------------------|----------------------|---------------------------------------------------------------------------------|---------------------------------------------------------|----------------------------------------------------------------------------------------------------|
| 37 | PAr<br>Parameters<br>-<br>disponibile solo<br>in c-pro 3 nano<br>plus                  | AO 4<br>AO 4          | 010V<br><i>0-10V</i> | tipo di segnale uscita analogica 4                                              | 0-20 =<br>0-20mA<br>4-20 =<br>4-20mA<br>0-10 =<br>0-10V | 0-20 mA<br>4-20 mA<br>0-10 V                                                                                                    |
| 38 | Par > Par2<br>Parameters                                                               | IOto<br>I/O Timeout   | 60<br>60             | ritardo disabilitazione I/O remoto da assenza comu-<br>nicazione CAN            | 1 240 s                                                 |                                                                                                    |
| 39 | Par > Par2<br>Parameters                                                               | EnLE<br>En. Prg Level | nO<br>NO             | abilitazione accesso alla prima pagina di livello toc-<br>cando un tasto        | yES YES =                                               | <ul> <li>operare nel modo indicato:</li> <li>toccare per 3 s il tasto SET per accedere alla prima pagina del livello 1</li> <li>toccare per 3 s il tasto SET per accedere alla prima pagina del livello 2</li> <li>toccare per 3 s il tasto SET per accedere alla prima pagina del livello 3</li> </ul> |
| 40 | Par > Par2<br>Parameters                                                               | PUIn<br>Password Indi | nO<br>NO             | vincolo tra le password di accesso ai livelli                                   | nO NO =<br>yES YES =                                    | l'accesso a un livello inferiore non ri-<br>chiede la password di accesso<br>ciascun livello richiede una password di<br>accesso                                                                                                    |
| 41 | nEt > CAn<br>Networks > CAN<br>Bus<br>-<br>non disponibile<br>in c-pro 3 nano<br>basic | nLoG<br><i>MyNode</i> | 1                    | indirizzo CAN dispositivo                                                       | 1 127                                                   |                                                                                                    |
| 42 | nEt > CAn<br>Networks > CAN<br>Bus<br>-<br>non disponibile<br>in c-pro 3 nano<br>basic | MASt<br><i>Master</i> | YES<br>YES           | abilitazione funzionamento come master in una rete<br>CAN                       | YES YES =                                               | sì                                                                                                    |
| 43 | nEt > CAn<br>Networks > CAN<br>Bus<br>-<br>non disponibile<br>in c-pro 3 nano<br>basic | bAUd<br>Baud          | 20<br>20К            | baud rate in una rete CAN                                                       | 20 =<br>20K =<br>50 =<br>125 =<br>125K =<br>500 =       | 20.000 baud<br>50.000 baud<br>125.000 baud<br>500.000 baud                                                                                                    |
| 44 | nEt > CAn<br>Networks > CAN<br>Bus<br>-<br>non disponibile<br>in c-pro 3 nano<br>basic | tiME<br>Time          | 5                    | ritardo esclusione di un dispositivo della rete CAN da<br>assenza comunicazione | 1 60 s                                                  |                                                                                                    |

| 45 | nEt > CAn<br>Networks > CAN<br>Bus<br>-<br>non disponibile<br>in c-pro 3 nano<br>basic                    | nLoG<br>NetworkNode<br>Logic    | [1] | nodo di un dispositivo della rete CAN      | [1] [32]                                                                                                    |
|----|----------------------------------------------------------------------------------------------------|---------------------------------|-----|--------------------------------------------|----------------------------------------------------------------------------------------------------|
| 46 | nEt > CAn<br>Networks > CAN<br>Bus<br>-<br>non disponibile<br>in c-pro 3 nano<br>basic                    | NPHI<br>NetworkNode<br>Phisical | 99  | indirizzo di un dispositivo della rete CAN | 0 127                                                                                                    |
| 47 | nEt > CAn > bit<br>tiM<br>Networks > CAN<br>Bus > ???<br>-<br>non disponibile<br>in c-pro 3 nano<br>basic | tSG1<br>TSEG1                   |     | riservato                                  |                                                                                                    |
| 48 | nEt > CAn > bit<br>tiM<br>Networks > CAN<br>Bus > ???<br>-<br>non disponibile<br>in c-pro 3 nano<br>basic | tSG2<br>TSEG2                   |     | riservato                                  |                                                                                                    |
| 49 | nEt > CAn > bit<br>tiM<br>Networks > CAN<br>Bus > ???<br>-<br>non disponibile<br>in c-pro 3 nano<br>basic | รวม<br><i>รวพ</i>               |     | riservato                                  |                                                                                                    |
| 50 | nEt > CAn > bit<br>tiM<br>Networks > CAN<br>Bus > ???<br>-<br>non disponibile<br>in c-pro 3 nano<br>basic | btr1<br>BTR(1)                  |     | riservato                                  |                                                                                                    |
| 51 | nEt > CAn ><br>CAn dbg<br>Networks > CAN<br>Bus > ???<br>-<br>non disponibile<br>in c-pro 3 nano<br>basic | StAt<br>Status                  |     | stato macchina comunicazione CAN           | parametro disponibile in sola lettura<br>init = inizializzazione<br><i>INIT</i><br>StoP = stop<br><i>STOPPED</i><br>oPEr = operativo<br><i>OPERAT</i><br>PrEo = preoperativo<br><i>PRE-OP</i> |

| 52 | nEt > CAn ><br>CAn dbg<br>Networks > CAN<br>Bus > ???<br>-<br>non disponibile<br>in c-pro 3 nano<br>basic | BUS<br>Bus Status   | <br>stato BUS comunicazione CAN                     | parametro disponibile in sola lettura<br>OH = ok<br>OK<br>UArn = attenzione<br>WARNING<br>PASS = solo in ricezione<br>PASSIVE<br>bOFF = fermo<br>BUS OFF |
|----|----------------------------------------------------------------------------------------------------|---------------------|-----------------------------------------------------|----------------------------------------------------------------------------------------------------|
| 53 | nEt > CAn ><br>CAn dbg<br>Networks > CAN<br>Bus > ???<br>-<br>non disponibile<br>in c-pro 3 nano<br>basic | rU<br>Cnt Rx        | <br>numero di pacchetti ricevuti                    | parametro disponibile in sola lettura                                                                                                    |
| 54 | nEt > CAn ><br>CAn dbg<br>Networks > CAN<br>Bus > ???<br>-<br>non disponibile<br>in c-pro 3 nano<br>basic | tU<br>Cnt Tx        | <br>numero di pacchetti trasmessi                   | parametro disponibile in sola lettura                                                                                                    |
| 55 | nEt > CAn ><br>CAn dbg<br>Networks > CAN<br>Bus > ???<br>-<br>non disponibile<br>in c-pro 3 nano<br>basic | OuF<br>Cnt Ovf      | <br>numero di pacchetti in overflow                 | parametro disponibile in sola lettura                                                                                                    |
| 56 | nEt > CAn ><br>CAn dbg<br>Networks > CAN<br>Bus > ???<br>-<br>non disponibile<br>in c-pro 3 nano<br>basic | PASS<br>Cnt Passive | <br>numero di transizioni con BUS solo in ricezione | parametro disponibile in sola lettura                                                                                                    |
| 57 | nEt > CAn ><br>CAn dbg<br>Networks > CAN<br>Bus > ???<br>-<br>non disponibile<br>in c-pro 3 nano<br>basic | bOFF<br>Cnt Bus Off | <br>numero di transizioni con BUS fermo             | parametro disponibile in sola lettura                                                                                                    |
| 58 | nEt > CAn ><br>CAn dbg<br>Networks > CAN<br>Bus > ???<br>-<br>non disponibile<br>in c-pro 3 nano<br>basic | rHEr<br>Cnt Rx Err  | <br>numero di errori di ricezione                   | parametro disponibile in sola lettura                                                                                                    |

| 59 | nEt > CAn ><br>CAn dbg<br>Networks > CAN<br>Bus > ???<br>-<br>non disponibile<br>in c-pro 3 nano<br>basic | tHEr<br>Cnt Tx Err | <br>numero di errori di trasmissione | parametro disponibile in sola lettura |
|----|----------------------------------------------------------------------------------------------------|--------------------|--------------------------------------|---------------------------------------|
| 60 | nEt > CAn ><br>CAn dbg<br>Networks > CAN<br>Bus > ???<br>-<br>non disponibile<br>in c-pro 3 nano<br>basic | StuF<br>Cnt Stuff  | <br>numero di stuff                  | parametro disponibile in sola lettura |
| 61 | nEt > CAn ><br>CAn dbg<br>Networks > CAN<br>Bus > ???<br>-<br>non disponibile<br>in c-pro 3 nano<br>basic | ForM<br>Cnt Form   | <br>numero di form                   | parametro disponibile in sola lettura |
| 62 | nEt > CAn ><br>CAn dbg<br>Networks > CAN<br>Bus > ???<br>-<br>non disponibile<br>in c-pro 3 nano<br>basic | AcK<br>Cnt Ack     | <br>numero di ack                    | parametro disponibile in sola lettura |

# 9 ACCESSORI

### 9.1 0810500023

#### Prolunga USB

Rende possibile il collegamento a un Personal Computer. La lunghezza è di 1 m (3,28 ft).

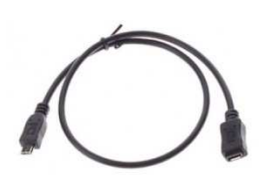

#### 9.2 0810500025

#### Prolunga USB

Rende possibile il collegamento di una chiave USB. La lunghezza è di 2 m (6,56 ft).

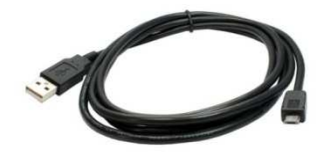

### 9.3 EVIF20SUXI

Interfaccia seriale RS-485/USB

Rende possibile il collegamento al sistema software di setup Parameters Manager.

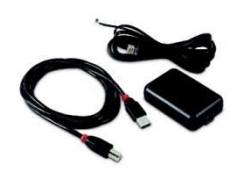

### 9.4 EVIF22ISX

Interfaccia seriale INTRABUS/RS-485 Rende possibile la conversione del segnale INTRABUS in uno RS-485.

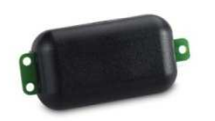

### 9.5 EVDFAN1

Regolatore di velocità a taglio di fase per ventilatori monofase

Rende possibile la regolazione della velocità di un ventilatore monofase con un segnale di comando PWM.

La massima corrente operativa è di 5 A.

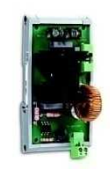

### 9.6 EVUSB4096M

Chiave USB da 4 GB

Rende possibile l'upload e il download rapido della configurazione e l'upload del software applicativo.

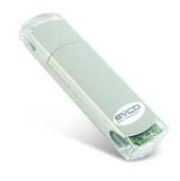

# 9.7 CJAV

| Kit di collegamento |  |
|---------------------|--|
|---------------------|--|

Rende possibile il cablaggio.

| KIT    | ADATTO PER         |
|--------|--------------------|
| CJAV40 | c-pro 3 nano basic |
| CJAV41 | c-pro 3 nano CAN   |
| CJAV42 | c-pro 3 nano plus  |

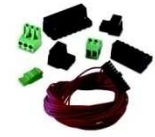

# **10 DATI TECNICI**

| Scopo del dispositivo di co                                                                                                    | omando:                      | dispositivo di comando di funziona-<br>mento               |  |  |
|----------------------------------------------------------------------------------------------------|------------------------------|------------------------------------------------------------|--|--|
| Costruzione del dispositiv<br>do:                                                                                                    | o di coman-                  | dispositivo elettronico incorporato                        |  |  |
| Contenitore:                                                                                                    |                              | autoestinguente nero                                       |  |  |
| Categoria di resistenza a<br>fuoco:                                                                                                    | l calore e al                | D                                                          |  |  |
| Dimensioni:                                                                                                    |                              | 75,0 x 33,0 x 59,0 mm (2 15/16 x<br>1 5/16 x 2 5/16 in)    |  |  |
| Metodo di montaggio de<br>di comando:                                                                                                    | l dispositivo                | a pannello, con staffe a scatto (in do-<br>tazione)        |  |  |
| Grado di protezior<br>dall'involucro:                                                                                                    | ne fornito                   | IP65 (il frontale)                                         |  |  |
| Metodo di connessione:                                                                                                    |                              |                                                            |  |  |
| connettori Micro-Fit morsettiere<br>vite per con<br>a 2,5 mm <sup>2</sup>                                                                                                    |                              | estraibili a connettore Micro USB<br>nduttori fino femmina |  |  |
| Lunghezze massime consentite per i cavi di collegamento:                                                                                                    |                              |                                                            |  |  |
| alimentazione: 10 m (32,                                                                                                    | 8 ft)                        | ingressi analogici: 10 m (32,8 ft)                         |  |  |
| alimentazione ausiliaria<br>zione trasduttori 0-5 V<br>10 m (32,8 ft)                                                                                                    | e alimenta-<br>raziometrici: | ingressi digitali: 10 m (32,8 ft)                          |  |  |
| uscite analogiche 0-10 V<br>4-20 mA: 10 m (32,8 ft)                                                                                                    | , 0-20 mA e                  | uscite analogiche PWM: 1 m (3,28 ft)                       |  |  |
| uscite analogiche a tagli<br>m (3,28 ft)                                                                                                    | o di fase: 1                 | uscite digitali: 100 m (328 ft)                            |  |  |
| porta INTRABUS: 10 m (3                                                                                                    | 32,8 ft)                     | porta RS-485 MODBUS: 1.000 m<br>(3.280 ft)                 |  |  |
| porta CAN:                                                                                                    | 1.000 m (3.                  | 280 ft) con baud rate 20.000 baud                          |  |  |
|                                                                                                    | 500 m (1.64                  | 40 ft) con baud rate 50.000 baud                           |  |  |
| 250 m (820                                                                                                    |                              | ft) con baud rate 125.000 baud                             |  |  |
|                                                                                                    | 50 m (164 f                  | t) con baud rate 500.000 baud                              |  |  |
| porta USB: 1 m (3,28 ft)                                                                                                    |                              |                                                            |  |  |
| Per cablare il dispositivo si consiglia di utilizzare il kit di collegamento CJAV40, CJAV41 o CJAV42 (da ordinare separatamente), per programmarlo il cavo USB 0810500023 (da ordinare separatamente). |                              |                                                            |  |  |

| Temperatura di impiego:                                     | da -10 a 55 °C (da 14 a 131 °F)                                  |  |
|-------------------------------------------------------------|------------------------------------------------------------------|--|
| Temperatura di immagazzinamento:                            | da -20 a 70 °C (da -4 a 158 °F)                                  |  |
| Umidità di impiego:                                         | dal 5 al 95 % di umidità relativa sen-<br>za condensa            |  |
| Situazione di inquinamento del dispo-<br>sitivo di comando: | 2                                                                |  |
| Conformità:                                                 |                                                                  |  |
| RoHS 2011/65/CE                                             | WEEE 2012/19/EU                                                  |  |
| regolamento REACH (CE) n.<br>1907/2006                      | EMC 2014/30/UE                                                   |  |
| Alimentazione (a secon-<br>da del modello):                 | 12 VAC (+10 % -15 %), 50/60 Hz<br>(±3 Hz), max. 7 VA non isolata |  |

|                                                                                |                                   | 24 VAC/DC                | 24 VAC (+10 % -15 %), 50/60 Hz<br>(±3 Hz), max. 7 VA non isolata                                                                              |  |
|--------------------------------------------------------------------------------|-----------------------------------|--------------------------|----------------------------------------------------------------------------------------------------|--|
|                                                                                |                                   |                          | 24 VDC (+30 % -15 %), max. 5 W<br>non isolata                                                                                                 |  |
| Proteggere I                                                                   | 'alimentazion                     | e con un fusit           | pile da 2 A-T 250 VAC.                                                                                                    |  |
| Metodo di n<br>tivo di coma                                                    | nessa a terra<br>ndo:             | del disposi-             | nessuno                                                                                                    |  |
| Tensione im                                                                    | pulsiva nomin                     | ale:                     | 4 KV                                                                                                    |  |
| Categoria di                                                                   | sovratension                      | e:                       | ш                                                                                                    |  |
| Classe e stru                                                                  | uttura del soft                   | ware:                    | A                                                                                                    |  |
| Orologio:                                                                      |                                   |                          | a seconda del modello (con batteria<br>secondaria al litio)                                                                                   |  |
| Deriva dell'o                                                                  | prologio:                         |                          | ≤ 60 s/mese a 25 °C (77 °F)                                                                                                    |  |
| Autonomia o<br>in mancanza                                                     | della batteria<br>a dell'alimenta | dell'orologio<br>azione: | > 6 mesi a 25 °C (77 °F)                                                                                                    |  |
| Tempo di<br>dell'orologio                                                      | carica del<br>:                   | la batteria              | 24 h (la batteria viene caricata dall'alimenta-zione del dispositivo)                                                                         |  |
| Ingressi ana                                                                   | llogici :                         |                          | 5 per sonde PTC, NTC o Pt 1000<br>(configurabili anche per ingresso digi-<br>tale a contatto pulito)                                          |  |
|                                                                                |                                   |                          | fino a 4 per sonde NTC, trasduttori<br>0-5 V, 0-10 V, 0-20 mA o 4-20 mA<br>(configurabili anche per ingresso digi-<br>tale a contatto pulito) |  |
| Sonde<br>PTC:                                                                  | Tipo di senso                     | ore:                     | KTY 81-121 (990 Ω @ 25 °C, 77 °F)                                                                                                    |  |
|                                                                                | Campo di mi                       | isura:                   | da -50 a 150 °C (da -58 a 302 °F)                                                                                                    |  |
|                                                                                | Risoluzione:                      |                          | 0,1 °C (1 °F)                                                                                                    |  |
| Sonde<br>NTC:                                                                  | Tipo di senso                     | ore:                     | ß3435 (10 K Ω @ 25 °C, 77 °F)                                                                                                    |  |
|                                                                                | Campo di mi                       | isura:                   | da -50 a 120 °C (da -58 a 248 °F)                                                                                                    |  |
|                                                                                | Risoluzione:                      |                          | 0,1 °C (1 °F)                                                                                                    |  |
| Sonde<br>Pt 1000:                                                              | Tipo di senso                     | ore:                     | 1 Κ Ω @ 0 °C, 32 °F                                                                                                    |  |
|                                                                                | Campo di mi                       | isura:                   | da -100 a 400 °C (da -148 a 752 °F)                                                                                                    |  |
|                                                                                | Risoluzione:                      |                          | 0,1 °C (1 °F)                                                                                                    |  |
| Trasduttori<br>0-5 V:                                                          | Resistenza d                      | li ingresso:             | ≥ 10 KΩ                                                                                                    |  |
|                                                                                | Risoluzione:                      |                          | 0,01 V                                                                                                    |  |
| Trasduttori<br>0-10 V:                                                         | Resistenza d                      | li ingresso:             | ≥ 10 KΩ                                                                                                    |  |
|                                                                                | Risoluzione:                      |                          | 0,01 V                                                                                                    |  |
| Trasduttori<br>4-20 mA:                                                        | Resistenza d                      | li ingresso:             | ≤ 200 Ω                                                                                                    |  |
|                                                                                | Risoluzione:                      |                          | 0,01 mA                                                                                                    |  |
| Alimentazion                                                                   | ne ausiliaria:                    |                          |                                                                                                    |  |
| se il dispositivo è alimentato a<br>12 VAC, 12 VDC +10 % -15 %,<br>120 mA max. |                                   |                          | se il dispositivo è alimentato a<br>24 VAC/DC, 12 VDC, 120 mA max.                                                                            |  |

| Alimentazione trasduttori raziometri-<br>ci: |                                    |               | 5 VDC, +10                                                   | % -15 %, 20 mA max.                    |
|----------------------------------------------|------------------------------------|---------------|--------------------------------------------------------------|----------------------------------------|
| Ingressi digi                                | tali:                              |               | 2 a contatto pulito e per treni di im-<br>pulsi fino a 2 KHz |                                        |
|                                              |                                    |               | fino a 3 a co                                                | ntatto pulito                          |
| Contatto pu                                  | lito:                              | Tipo di conta | atto:                                                        | 3,3 VDC, 2 mA                          |
|                                              |                                    | Alimentazior  | ne:                                                          | nessuna                                |
| Uscite analogiche:                           |                                    |               | 2 per segnale 0-10 V, PWM o a taglio<br>di fase              |                                        |
|                                              |                                    |               | su richiesta, 2 per segnale 0-10 V,<br>0-20 mA o 4-20 mA     |                                        |
| Segnale<br>0-10 V:                           | Minima impedenza ap-<br>plicabile: |               | 1ΚΩ                                                          |                                        |
| Risoluzione:                                 |                                    | 0,01 V        |                                                              |                                        |
| Segnale<br>PWM:                              | Alimentazione:                     |               | 0 10 VDC<br>max.                                             | (+16 % -25 %), 10 mA                   |
| Frequenza:<br>Duty:                          |                                    | 10 Hz 2 KHz   |                                                              |                                        |
|                                              |                                    | 0 100 %       |                                                              |                                        |
| Segnale                                      | Resistenza o                       | li ingresso:  | 40 300 Ω                                                     |                                        |
| 0-20 mA e                                    | Risoluzione:                       |               | 0,05 mA                                                      |                                        |
| 4-20 mA:                                     |                                    |               |                                                              |                                        |
| Uscite digitali:                             |                                    |               | fino a 7 a re<br>da 3 A res. (                               | elè elettromeccanico SPST<br>@ 250 VAC |

Il dispositivo garantisce un isolamento rinforzato tra ciascun connettore dell'uscita digitale e le rimanenti parti del dispositivo stesso.

| Azioni di Tipo 1 o di Tipo 2:                                                                  | tipo 1                                                       |
|------------------------------------------------------------------------------------------------|--------------------------------------------------------------|
| Caratteristiche complementari delle azioni di Tipo 1 o di Tipo 2:                              | С                                                            |
| Visualizzazioni:                                                                               | doppio display custom da 4 + 4 digit,<br>con icone funzione  |
| Buzzer di allarme:                                                                             | incorporato                                                  |
| Porte di comunicazione:                                                                        |                                                              |
| 1 porta INTRABUS (RS-485 MODBUS<br>master/slave collegando l'interfaccia<br>seriale EVIF22ISX) | a seconda del modello, 1 porta<br>RS-485 MODBUS master/slave |
| a seconda del modello, 1 porta CAN                                                             | 1 porta USB                                                  |

EVCO S.p.A.

c-pro 3 nano Controllori programmabili (fino a 25 I/O) Manuale hardware ver. 1.0 PT - 20/16 Codice 114CP3NI103

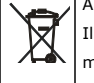

#### ATTENZIONE

Il dispositivo deve essere smaltito secondo le normative locali in merito alla raccolta delle apparecchiature elettriche ed elettroniche.

Questo documento e le soluzioni in esso contenute sono proprietà intellettuale EVCO tutelata dal Codice dei diritti di proprietà Industriale (CPI). EVCO pone il divieto assoluto di riproduzione e divulgazione anche parziale dei contenuti se non espressamente autorizzata da EVCO stessa. Il cliente (costruttore, installatore o utente finale) si assume ogni responsabilità in merito alla configurazione del dispositivo. EVCO non si assume alcuna responsabilità in merito ai possibili errori riportati e si riserva il diritto di apportare qualsiasi modifica in qualsiasi momento senza pregiudicare le caratteristiche essenziali di funzionalità e di sicurezza.

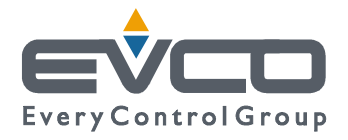

EVCO S.p.A. Via Feltre 81, 32036 Sedico Belluno ITALIA Tel. 0437/8422 | Fax 0437/83648 info@evco.it | www.evco.it